# FirstNet - Locating a Recently Discharged Patient

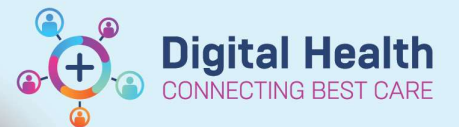

Digital Health Quick Reference Guide

#### This Quick Reference Guide will explain how to:

Locate recently discharged patients on LaunchPoint and/or Tracking Board in FirstNet.

**Discharge Patient** 

#### Locating a Discharged patient from Discharge Zone:

- 1. Navigate to Discharge Zone on LaunchPoint
- Select from 12, 24 or 72 hour filters or select Custom to search a specific Event from drop down list, Date Range (up to 7 days) and Time.
- Checked In (Arrival date) = All patients that are currently in ED and left ED.
- Discharged (Discharge date) = Patients that have been discharged.

| 12 hours | 24 hours | 48 hours | 72 hours | 00 | ustom |
|----------|----------|----------|----------|----|-------|
|----------|----------|----------|----------|----|-------|

| Checked Out | Date Range              |   | Time  |   |
|-------------|-------------------------|---|-------|---|
| Discharged  | 03/09/2023 - 06/09/2023 | 6 | 09:00 | ~ |
|             |                         |   | -     |   |
|             |                         |   |       |   |
|             |                         |   |       |   |
|             |                         |   |       |   |
|             |                         |   |       |   |

### Helpful filters in the Discharge Patient Zone:

- 3. **My Patients** filter will display a list of your Discharged **ASSIGNED** patients for the selected timeframe/date.
- 4. **My Unsigned Notes** will display documentation that was not signed and submitted at discharge.
- 5. Discharge Dispositions

The Discharge Patient zone is campus specific

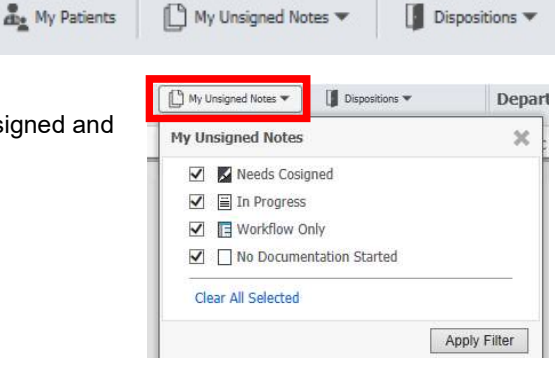

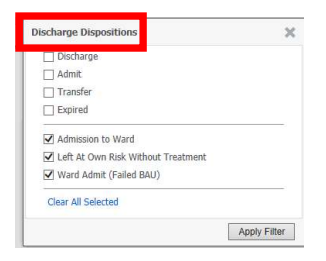

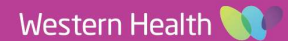

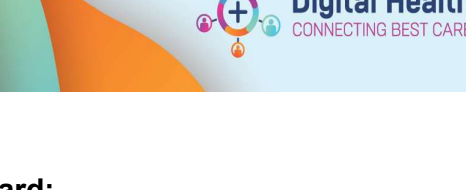

## Locating a Discharged Patient from Tracking Board:

FirstNet Locating a Recently Discharged Patient

| 1. | Navigate to Tracking Board. Select                                 |                                                                                                    | SH ED Left Dept                   |    | SH ED L                                             | ookback                                                                                                    | SH ED Diet                                                                                     |  |  |
|----|--------------------------------------------------------------------|----------------------------------------------------------------------------------------------------|-----------------------------------|----|-----------------------------------------------------|----------------------------------------------------------------------------------------------------|------------------------------------------------------------------------------------------------|--|--|
|    | ED Lookback                                                        | tab for the appropriate campus.                                                                                                    |                                   |    |                                                     |                                                                                                    |                                                                                                |  |  |
|    |                                                                    |                                                                                                    |                                   |    | Patient: Testwhs, William_Medor -   Avg LOS: 1336:( |                                                                                                    |                                                                                                |  |  |
| 2. | Select approp<br>from timefram<br>customised da<br>assigned clinic | riate filter and a discharge list<br>e will appear. Select <b>Manual</b> to se<br>ate/time ranges, provider roles,<br>cians and events.           | et more                           | *  | Filter:<br>Checkout Time<br>05/09/2023 16           | Discharge <3 Days<br>< Manual><br>< Manual><br>Cat 2 last 7 days<br>Cat 2 last 7 days<br>Cat 3 last 7 days<br>Cat 4 last 7 days<br>Cat 5 last 7 days<br>Discharge <3 Days<br>Discharged within<br>Discharged within | <ul> <li>▼</li> <li>OS</li> <li>319</li> <li>12 hrs</li> <li>24 hrs</li> <li>48 hrs</li> </ul> |  |  |
|    |                                                                    | Manual Filter                                                                                                    |                                   |    | ×                                                   |                                                                                                    |                                                                                                |  |  |
|    |                                                                    | Discharged Between:                                                                                                    | ×                                 |    |                                                     |                                                                                                    |                                                                                                |  |  |
|    |                                                                    | Checked Out Between:                                                                                                    | ×                                 |    |                                                     |                                                                                                    |                                                                                                |  |  |
|    |                                                                    | Checked In Between:                                                                                                    | A V                               |    |                                                     |                                                                                                    |                                                                                                |  |  |
|    |                                                                    | FIN NBR:                                                                                                    |                                   |    |                                                     |                                                                                                    |                                                                                                |  |  |
|    |                                                                    | Provider Roles:<br><none></none>                                                                                                    |                                   |    |                                                     |                                                                                                    |                                                                                                |  |  |
|    |                                                                    | <ul> <li>Include patients who are not assigned to any provider</li> <li>Include patients who are not assigned to a provider with the s</li> </ul> | ame role as the selected provider |    |                                                     |                                                                                                    |                                                                                                |  |  |
|    |                                                                    | Events Cancel Collected Complete In Progress Inlab Not Reviewed Request Const                                                                     |                                   |    |                                                     |                                                                                                    |                                                                                                |  |  |
|    |                                                                    |                                                                                                    |                                   | OK | Cancel                                              |                                                                                                    |                                                                                                |  |  |

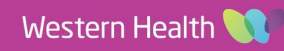